# บทที่ 6 การร้องขอสิทธิการลา

#### 🛠 วัตถุประสงค์

เพื่อให้พนักงานตรวจสอบสิทธิการลาผ่าน Smart Phone ได้ด้วยตนเอง โดยพนักงานจะได้รับข้อมูลตอบกลับทันทีเมื่อทำ การร้องขอข้อมูลไป โดยไม่ต้องแจ้งขอผ่านทางฝ่ายบุคกล ซึ่งผู้ใช้งานที่ต้องการให้พนักงานร้องขอข้อมูลในหมวดสิทธิการลานั้น จะต้องซื้อระบบ Advanced Rights (RT) ก่อน จึงจะใช้งานในหมวดนี้ได้

## 🛠 การร้องขอสิทธิการลา

## ้วิธีการร้องขอข้อมูลสิทธิการลากพนักงาน สามารถร้องขอใด้ดังนี้

งข้า Bplus HRM Connect บน Smart Phone → เลือกเมนู สิทธิการลา → เลือกเมนู วันลาคงเหลือ จากนั้น จะมี หน้าต่างขึ้นมาให้ยืนยันการทำรายการ

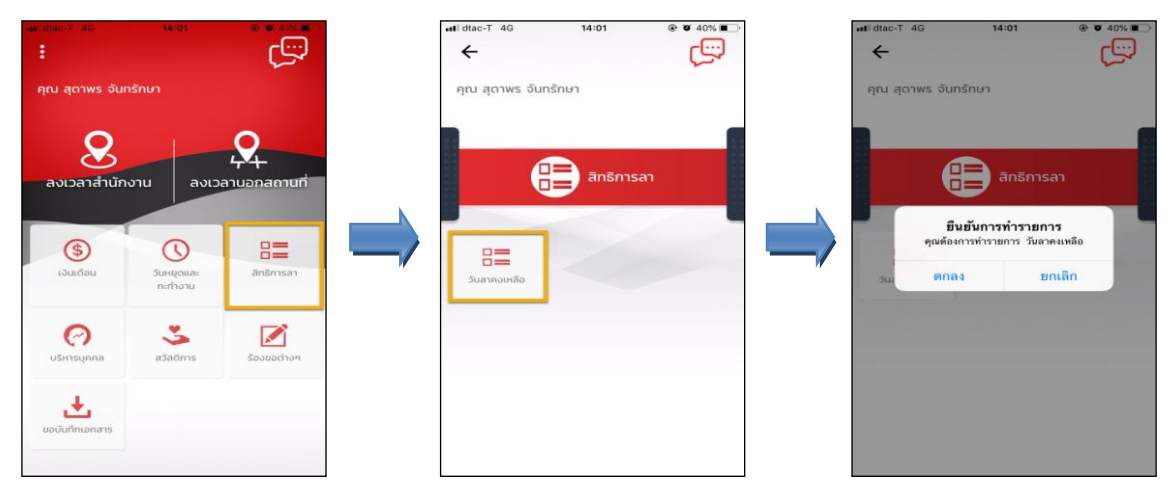

เมื่อขึ้นขั้นการทำรายการเรียบร้อยแล้วที่ Bplus HRM Connect จะพาไปที่หน้าตรวจสอบข้อมูลให้โดยอัตโนมัติ ซึ่ง จะแบ่งข้อความแจ้งเตือนออกเป็น 2 หัวข้อ คือการร้องขอ (Request) และการตอบกลับ (Respond)

#### \* Request (ของพนักงาน)

การร้องขององพนักงาน (Request) คือ หน้าจอที่พนักงานสามารถตรวจสอบได้ว่า ได้ทำการร้องขอรายการอะไรไป ซึ่งในหัวข้อนี้ได้แจ้งรายละเอียดให้ทราบว่ามีการร้องขอรายละเอียดสิทธิการลาคงเหลือ

| < 🧰 👬                                            |            |                                                 |                     |                      |  |  |
|--------------------------------------------------|------------|-------------------------------------------------|---------------------|----------------------|--|--|
| คณ สดาพร จัมกรักษา                               | III dtac-T | 4G                                              | 14:01               | ۹ ۵ 39% 🔳            |  |  |
| · · · · · · · · · · · · · · · · · · ·            | 4          | Bplus H                                         | RM Connect          |                      |  |  |
| บริษัท ด้วอย่างไปรแกรม อี-บิซิเนส พลัส จำกัด (1) |            | บริษัท ตัวอย่า                                  | งโปรแกรม อี-บิซิเนส | พลัส จำกัด (Request) |  |  |
| Bplus HRM Connect                                | คุณ สุด    | สุดาพร จันทรักษา                                |                     |                      |  |  |
| ขออนุมัติ ทำงานนอกสำนักงาน                       |            |                                                 |                     |                      |  |  |
| ขออนุมัติ เบ็ทเงินสดย่อย                         |            |                                                 |                     |                      |  |  |
| ขออนุมัติ เปลี่ยนกะ                              | *          | 5.05                                            | กกาคม 2562 เวลา 1   | 4.01                 |  |  |
| ขออนุมัติ ส่วงเวลา                               |            | 511                                             | 11 INN 2002 MAT 1   | 4.01                 |  |  |
| ●แจ้งผลจาก e-Leave (1)                           | ระบบได้ทำ  | ระบบได้ทำการร้องขอ รายละเอียด สิทธิการลาคงเหลือ |                     |                      |  |  |
| แจ้งผลจาก e-Training                             | RC:(701)   |                                                 |                     |                      |  |  |
| แจ้งผลร้องขอข้อมูลบุคคลต่างๆ                     |            |                                                 |                     |                      |  |  |
| แจ้งยืนยันเวลาที่ได้เข้างานในทะ                  |            |                                                 |                     |                      |  |  |

#### 🕸 Respond (ของพนักงาน)

การตอบกลับของพนักงาน (Respond) คือ หน้าจอที่พนักงานสามารถตรวจสอบรายละเอียดที่ส่งมาจากโปรแกรม เงินเดือนได้ โดยในหัวข้อนี้จะส่งการตอบกลับมาที่ แจ้งผลจาก e-Leave ซึ่งจะแสดงรายละเอียดการสิทธิการลาแต่ละประเภทที่ พนักงานได้รับ, แสดงสิทธิที่ได้รับ, แสดงสิทธิที่ใช้ไป, แสดงสิทธิวันลาคงเหลือให้พนักงานทราบ

| < 🔶 👬                                                      | าฟ dtac-T 4G 14:01 (€)<br>← แจ้งผลจาก e-Leave<br>บริษัก ตัวอย่างโปรแกรม 5-บอีเบส พลัส จำหั     | ø 39% ∎_> |
|------------------------------------------------------------|------------------------------------------------------------------------------------------------|-----------|
| คุณ สุดาพร จันทรักษา                                       | คุณ สุดาพร จันทรักษา                                                                           |           |
| บริษัท ด้วอย่างไปรแกรม อี-บิชิเนส พลัส จำกัด (1)           | 5 กรกฎาคม 2562 เวลา 14:01                                                                      |           |
| Bplus HRM Connect                                          |                                                                                                |           |
| ขออนุมัตี ทำงานนอกสำนักงาน                                 | เรียนคุณ สุดาพร จันทรักษา<br>ตำแหน่ง พนักงานPayroll Support<br>ไขต่งวานไว้สำวัต                |           |
| ขออนุมัติ เบิกเงินสดย่อย                                   | ส่วนงาน ไม่สังกัดหน่วยงาน                                                                      |           |
| ขออนุปติ เปลี่ยนกะ                                         | แผนก บริการหลังการขายระบบเงินเดือน (ระดับ 2)<br>สาขา สำนักงานใหญ่<br>รายละเอียดวันลาตามสิทธิ์: |           |
| ขออนุมัติ ส่วงเวลา                                         |                                                                                                |           |
| ●แจ้งผลจาก e-Leave (1)                                     | งาามวนครงสะสม<br>จำนวนครั้งต่อปี<br>จำนวนวันต่อปี                                              |           |
| แจ้งผลจาก e-Training                                       | ລາກກາs<br>ສิทธิที่ได้รับ: 60.00                                                                |           |
| แจ้งผลร้องขอข้อมูลบุคคลต่างๆ                               | ไข้ไป: 0.00<br>คงเหลือ: 60.00                                                                  |           |
| แจ้งยืนยันเวลาที่ได้เข้างานในกะ                            | ลาป่วย<br>สิทธิที่ได้รับ: 30.00                                                                |           |
| บริษัท ด้วอย่างโปรแกรม อี-บิชิเนส พลัส จำกัด (Request) (1) | ไซ่ไป: 0.00<br>คงเหลือ: 30.00                                                                  |           |
| • Bplus HRM Connect (1)                                    |                                                                                                |           |

ง้อมูลที่ถูกนำมาแสดงในหน้าจอการตอบกลับ (Respond) ในส่วนของสิทธิการลาคงเหลือ เป็นข้อมูลจาก โปรแกรมเงินเดือน เมนู สอบถาม → เลือก สอบถามสิทธิวันลาพนักงาน → พิมพ์ รหัสพนักงาน → เลือก แสดง

| โกง <mark>า</mark> น                       | 00002       |             |         | แสดง                              | 00002 น.ส.ส | (ดาพร จันทรั | ักษา    |
|--------------------------------------------|-------------|-------------|---------|-----------------------------------|-------------|--------------|---------|
| iumio                                      | พนักงานPayr | oll Support | _       |                                   | อายุงาน     | 1.00 ปี      |         |
| ้ <mark>จำนวนครั้งต่อปี</mark>             | ânê         | ใดป้างไ     | ดมหลือ  | ี่สำนวนวันต่อปี                   | สิทธิ       | 10/11        | คมหลือ  |
| ລາປ່າຍ                                     | 0.00        | 0.00        | 0.00    | ລາງໄວຍ                            | 30.00       | 0.00         | 30.00   |
| ลากิจ                                      | 0.00        | 0.00        | 0.00    | ลากิจ                             | 0.00        | 0.00         | 0.00    |
| ลางานศพ                                    | 0.00        | 0.00        | 0.00    | อางานศพ                           | 0.00        | 0.00         | 0.00    |
| ลาอื่นๆ                                    | 0.00        | 0.00        | 0.00    | ลาอื่นๆ                           | 0.00        | 0.00         | 0.00    |
| ้จำนวนครั้งสะสม                            |             |             |         | ี่สำนวนวันล <mark>า</mark> ทั้งปี |             |              |         |
|                                            | สิทธิ       | ใช้ไป       | คงเหลือ |                                   | ส์ทธิ       | ใช้ไป        | คงเหลือ |
| ลาคลอด                                     | 0.00        | 0.00        | 0.00    | ลาคลอด                            | 0.00        | 0.00         | 0.00    |
| ลาทหาร                                     | 0.00        | 0.00        | 0.00    | ลาทหาร                            | 60.00       | 0.00         | 60.00   |
| ลาบวช                                      | 0.00        | 0.00        | 0.00    | ລານວช                             | 0.00        | 0.00         | 0.00    |
| ลาอบรม                                     | 0.00        | 0.00        | 0.00    | ลาอบรม                            | 0.00        | 0.00         | 0.00    |
| <mark>ลาท</mark> ำหมัน                     | 0.00        | 0.00        | 0.00    | ลาทำหมัน                          | 0.00        | 0.00         | 0.00    |
| ลาเพื่อสมรส                                | 0.00        | 0.00        | 0.00    | ลาเพื่อส <mark>มร</mark> ส        | 0.00        | 0.00         | 0.00    |
| <mark>สำนวน</mark> วันต่ <mark>อ</mark> ปี |             |             | 2       | <mark>สานวนวันต่อป</mark> ี       | 2020        | 0.427.07     | 120     |
|                                            | สทธิ        | ไซไป        | คงเหลือ |                                   | สทธ์        | ไซไป         | คงเหลือ |
| มาสาย                                      | 0.00        | 0.00        | 0.00    | หยุดประสำสัปดา                    | พ่ 0.00     | 0.00         | 0.00    |
| <mark>กลับก่อน</mark>                      | 0.00        | 0.00        | 0.00    | หยุดนักขัตุถุกษ์                  | 0.00        | 0.00         | 0.00    |
| ลาพักผ่อน                                  | 0.00        | 0.00        | 0.00    |                                   |             |              |         |
| พักผ่อนทบ 2 ปี                             | 0.00        | 0.00        | 0.00    |                                   |             |              |         |
| ลาอุบัติเหตุ                               | 0.00        | 0.00        | 0.00    |                                   |             |              |         |